#### Client iOS – Installation d'Eduroam à l'ENSG via Eduroam CAT

Auteur : Olivier Guéguen (chef de projet transformation numérique de l'ENSG) Date : 1er septembre 2023 Version : 1.0

## Introduction

Ce document présente comment configurer le client Wifi (« supplicant Wifi ») de son iPhone sous iOS, à l'ENSG, à l'aide du site Eduroam CAT (Configuration Assistant Tool).

On va se concentrer sur la méthode TTLS/PAP, qui utilise le mot de passe de son compte Active Directory ENSG1.

La procédure a été réalisée avec un Mac Book Air, sous MacOS Ventura 13.4.1

# Installation du profil Wifi via la site Eduroam CAT

Avec un navigateur internet, on va sur le site : <u>https://cat.eduroam.org/</u> On clique sur « Cliquez ici pour télécharger votre installateur eduroam » On rentre ENSG dans le champ de recherche, puis on clique sur l'établissement « ENSG... »

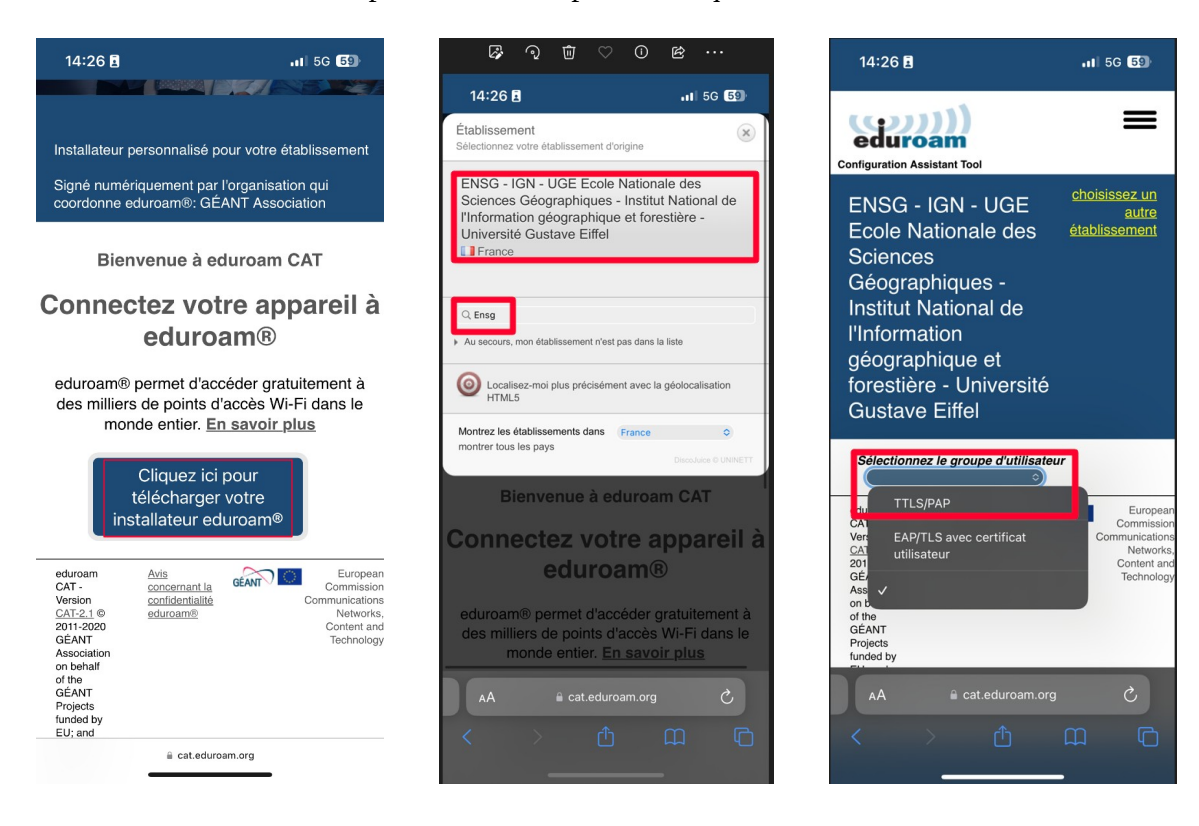

On clique sur le gros bouton bleu « eduroam » pour télécharger l'installateur. Il demande confirmation, cliquer sur « Autoriser ».

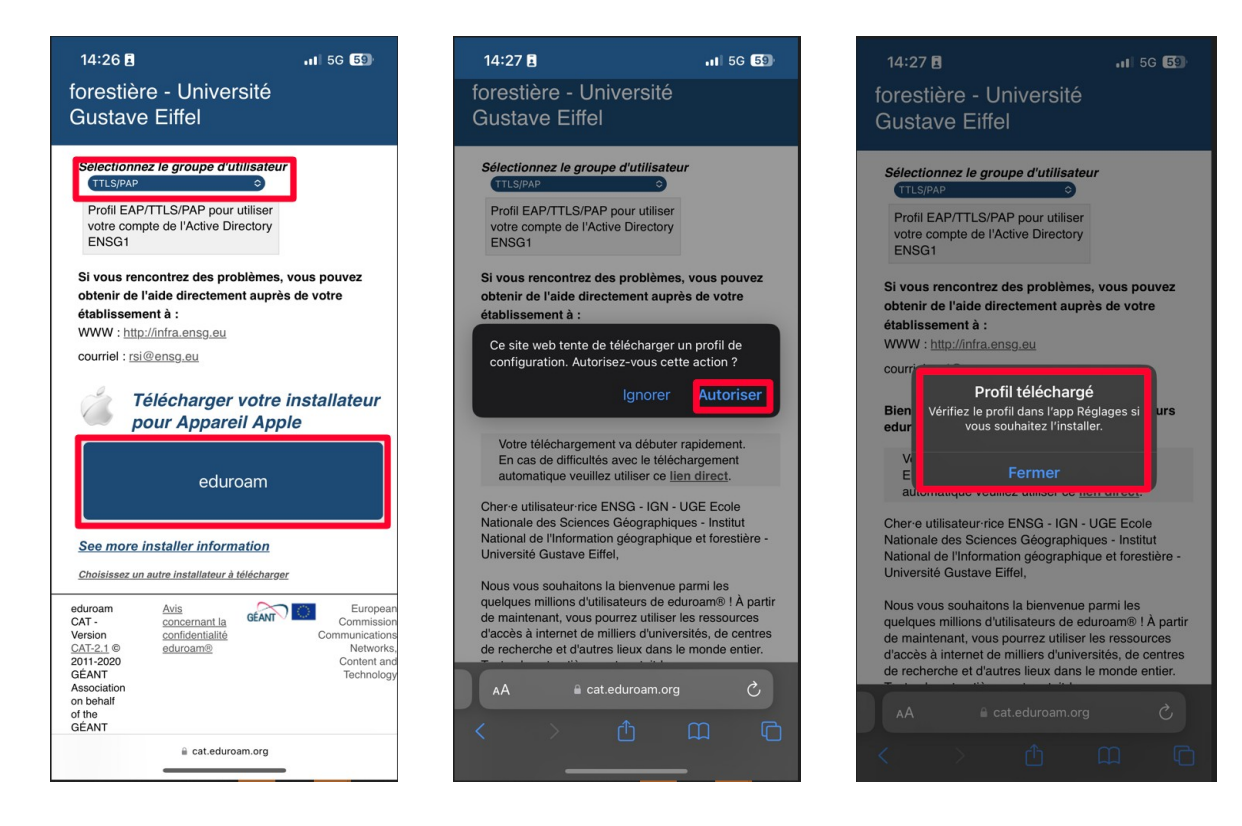

Dans les réglages, on clique sur le profil téléchargé. On a un résumé du profil, on clique sur « Installer ».

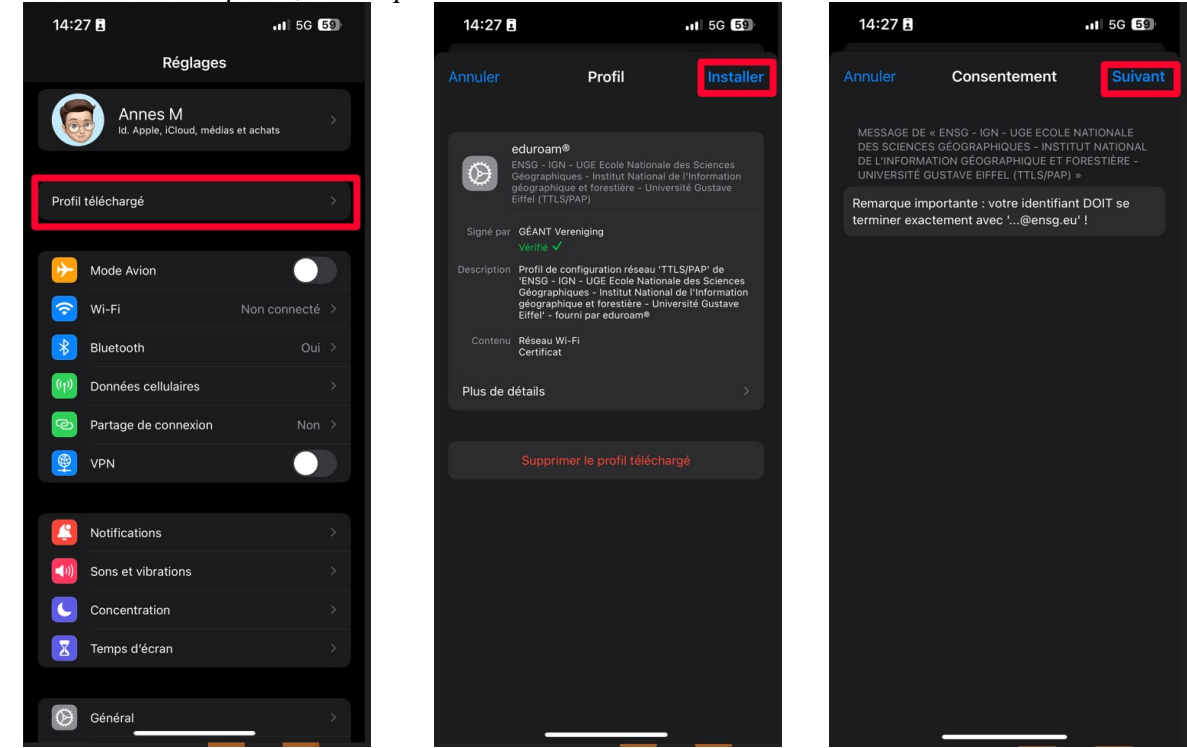

On a un message demandant d'installer le certificat de l'autorité de certification de l'ENSG dédiée à Eduroam, cliquer sur « Installer ». puis confirmez « Installer » dans l'écran suivant.

Dans le champ « Nom d'utilisateur », on met son compte ENSG1 (sur la copie d'écran, le compte ENSG1 est bonfi, pour Laurent Bonfiglioli) suivi du suffixe @ensg.eu. Le compte ENSG1 est généralement sous la forme ogueguen (initiale du prénom suivi du Nom de famille)

Le suffixe @ensg.eu est obligatoire et indique qu'on est membre de l'ENSG/IGN Dans le champ « Mot de passe », on rentre le mot de passe de son compte ENSG1

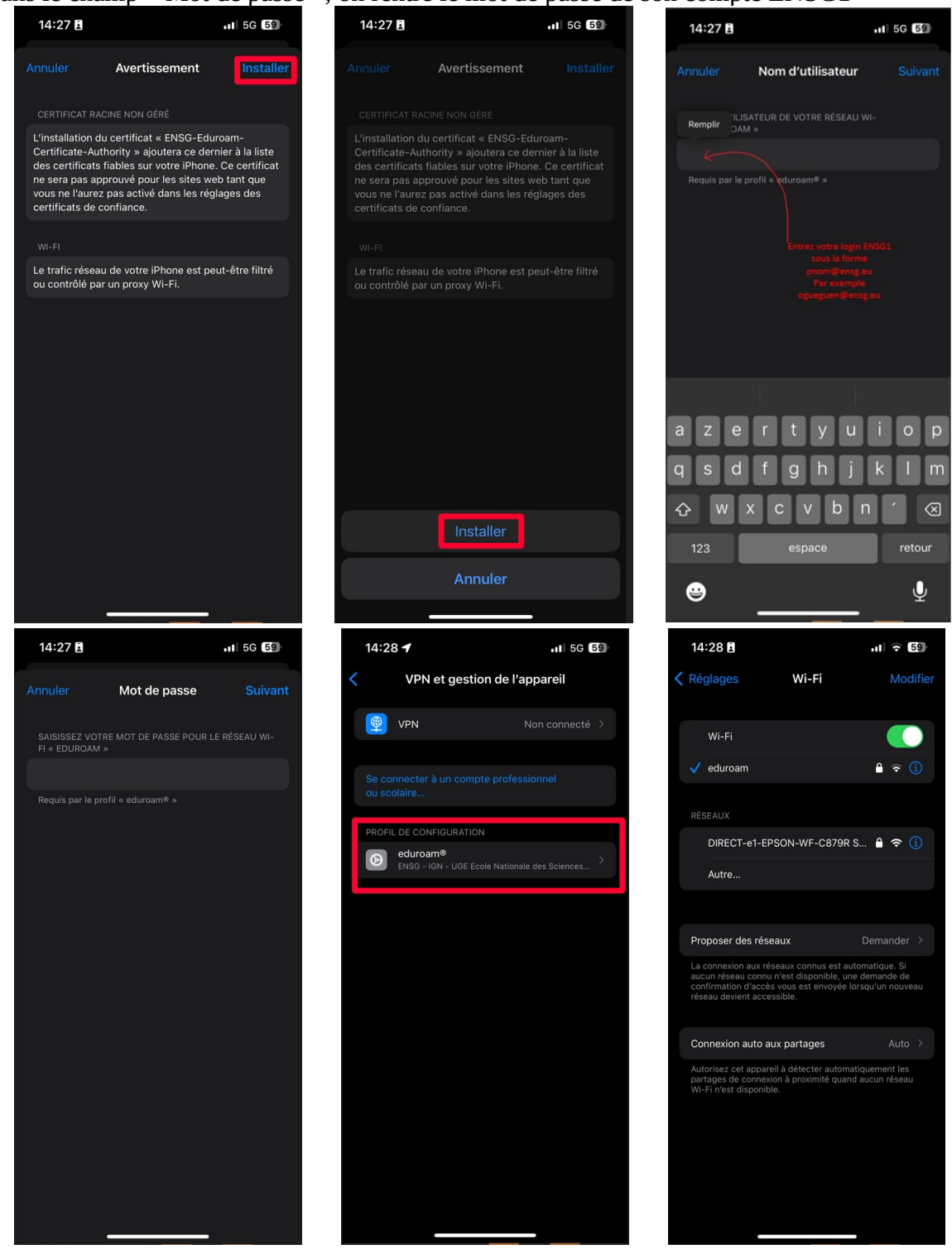

Le profil est installé, et on est connecté au Wifi Eduroam si on est dans la zone de couverture.

# En cas de difficulté

### Anciennes versions d'iPhone

Sur d'anciennes versions d'iPhone, on ne peut pas installer le profil.

Il faut demander à RSI d'installer Eduroam sur son appareil Apple.

RSI devra générer un certificat utilisateur à votre nom, et installer Eduroam manuellement avec ce certificat utilisateur. Avec ce type d'installation particulière, il n'y aura pas besoin du login et mot de passe ENSG1.